## How to Start My Day with Android – HTC EVO 4GLTE

Enter PIN number and enter to unlock device

(And any time the device locks out)

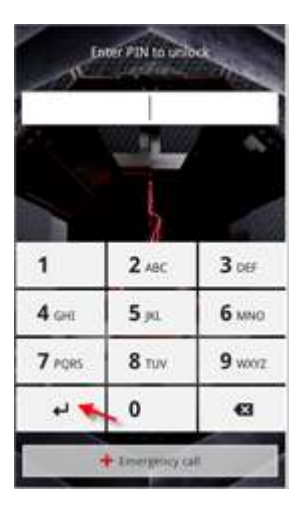

1. Tap on PointCare Icon

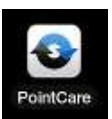

- User ID 25543
  Password Login
- 2. Then enter password (tap in white box) then tap on Login
- 3. Once your logged into PointCare tap the Back Button on the device to get to your visit screen

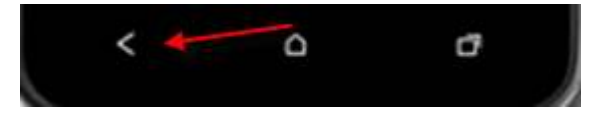

4. Once at the visit screen tap on the Menu Button

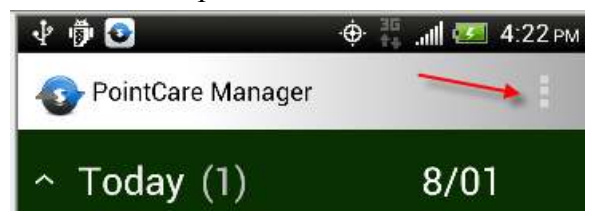

5. Tap on the SYNC icon

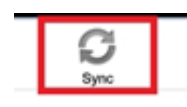

6. Once the sync is complete scroll to the top of the screen until you see TODAY Tap on individual visits to Accept/Miss/Reschedule/Decline or PRESS and HOLD on the word Today until the Accept All Visits option pops up

| M 🕀 🗿<br>VeintCare Manager | Shat €27:16 AM | M the S                  | 物副包含                      | 17 AM | M 🗢 🙆<br>ontane Manager    | 🦷 all 💷 7:18 AM     |
|----------------------------|----------------|--------------------------|---------------------------|-------|----------------------------|---------------------|
| 🔄 Today (3) ┥              | 9/30           | E Today C                | 9/30                      | _     | 🔊 Today (3)                | 9/30                |
| H511H<br>MARGARI<br>H511H  | TA R. JACOBS   | > 9/30/1<br>Accept All 1 | i<br>/isits <del>da</del> | 0     | MARGARI<br>MARGARI         | TA R. JACOBS        |
| MARSHAL<br>HH11<br>WILL WO | L A. TUCKER    | Name (A to               | o Z)                      | 0     | MARSHAL<br>HH11<br>WILL WO | L A. TUCKER         |
| Sat (0)                    | 10/01          | Name (Z to               | (A)                       | 0     | Sat (0)                    | 10/01               |
| Sun (0)                    | 10/02          | Service Co               | de (A to Z)               | 0     | Cun (0)                    | 10/02-0             |
| 🕑 Mon (0)                  | 10/03          | Service Co               | de (Z to A)               | 0     | Mon (U)                    | order to start your |
| Tuo (0)                    | 10/0/          | STUD IN                  | 10/0                      | 4     | Tuo (0)                    | 10/04               |

7. After seeing the "Please Sync again in order to start your visits", tap on Menu button and tap on Sync

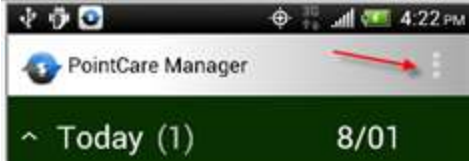

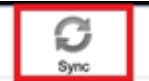

8. Once the sync is done you can tap close and then you will be able to start your visits.

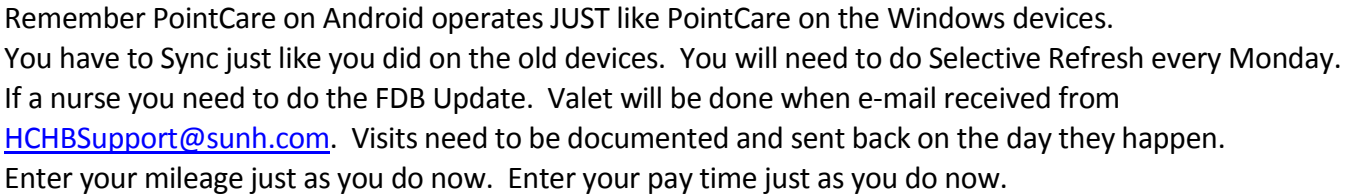

E-mail passwords will still have to be changed every 90 days on the computer then on the device.

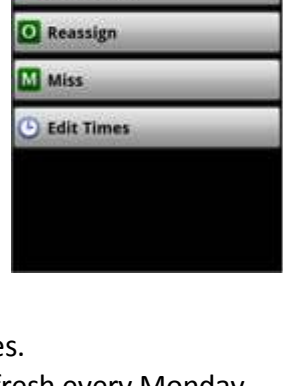

ADAMS, MARIA RAFAELA

Visit 7

RN11H (111)111-1111

Start

Reschedule

## How to View a Patient's Medical Records,

### **Demographics & Attachments**

| PointCare Manager |        |            |  |  |
|-------------------|--------|------------|--|--|
| ^ Today (1)       | Sync   |            |  |  |
| SN11H             | Med R  | ecords     |  |  |
| CARROL            | Agent  |            |  |  |
| ~ Thu (0)         | Refere | nce        |  |  |
| ~ Fri (0)         | Mainte | nance      |  |  |
| ~ Sat (0)         | Upload | t Log File |  |  |
| ~ Sun (0)         |        | 8/05       |  |  |
| ~ Mon (0)         |        | 8/06       |  |  |
| ~ Tue (0)         |        | 8/07       |  |  |
|                   |        |            |  |  |
|                   |        |            |  |  |

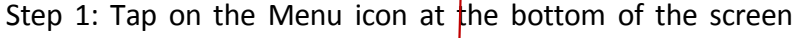

Step 2: Tap on the Medical Records Icon highlighted above

| Fai | ntCare Manager   | _        |       |           |                 |          | _     |        |        | 3 |
|-----|------------------|----------|-------|-----------|-----------------|----------|-------|--------|--------|---|
| 0   | PHELPS, LEONETTE | E (1) St | ep 4: | Tap on th | he Name of the  | Client   | -     |        |        |   |
|     | 11/17/11         |          | SN11  | Step 5:   | Tap on any of t | he visit | belo  | w tł   | ne     |   |
| 0   | TRIPP, MARCELLA  | M (1)    |       |           | client name to  | open th  | ie me | edic   | al     |   |
| 0   | VOSE, CAROLYN G  | (1)      |       |           | records tab     |          |       |        |        |   |
|     |                  |          |       |           |                 |          |       |        |        |   |
|     |                  |          |       |           |                 |          |       |        |        |   |
|     |                  |          |       |           |                 |          |       |        |        |   |
|     |                  |          |       |           |                 |          |       |        |        |   |
|     |                  |          |       |           |                 |          |       |        |        |   |
|     |                  |          |       |           |                 |          |       |        |        |   |
|     |                  |          |       |           |                 |          |       |        |        |   |
|     |                  |          |       |           |                 |          |       |        |        |   |
|     |                  |          |       |           |                 |          |       |        |        |   |
|     |                  |          |       |           |                 |          |       |        |        |   |
|     |                  | [c].     |       |           |                 | 55       | 4 P   | - 44 G | 1:40 m |   |

| Clients - SN11 - PHELPS, LEONETTE |                 |                |     |
|-----------------------------------|-----------------|----------------|-----|
| History                           |                 |                |     |
| Aide Care Plan                    |                 |                |     |
| Allergies                         |                 |                |     |
| Attachments                       |                 |                |     |
| Calendar                          |                 |                |     |
| CLIA Lab Hx                       |                 |                |     |
| Clinical Information              |                 |                |     |
| Contacts                          |                 |                |     |
| Coordination Notes                |                 |                |     |
| Demographics                      |                 |                |     |
| Diagnoses                         |                 |                |     |
| Health History                    |                 |                |     |
| HH Interventions & Goals          |                 |                |     |
| Home Communication Log            | 20              |                |     |
| IDG Notes                         | Seliect Patient |                |     |
|                                   | $\sim$          | ∺ ● т + 4:56 м | ₹.8 |
| 1                                 |                 |                |     |

Tap the Menu key again to Bring up the Select Patient menu or tap the back key to go back to the visit screen.

## **Q.** How to DC Medications, Demographics and other areas

### where screens/options seem to be missing.

A. Android menus appear using the Tap and Hold technique in various areas or Pointcare. Ie: When DC'ing a medication in a new orders you must press and hold on the med to get the menu. (See Below)

| 🕐 ha 🚓                                                                                                    | 😤 🛄 💼 📊 🔚 4:26 PM               | 🗹 🖻 🕥 🖮 🖘                                                                      | 😤 🛄 🏛 📊 💷 4:37 PM |
|----------------------------------------------------------------------------------------------------|---------------------------------|--------------------------------------------------------------------------------|-------------------|
| SN11H - WANG, MORROJEANE C                                                                                                    |                                 | SN11-INTERVENTION, MIS                                                         |                   |
| acetaminophen Rectal<br>DOSE 650 mg AMOUNT 1 SUPP<br>FREQ EVERY 6 HOURS PRN<br>REASON FEVER 101 OR ABOVE<br>START 4/14/2011<br>PRN                               | PRESS AND<br>HOLD ON THE<br>MED | Advil Cold & Sinus Oral<br>DOSE 200 MQ AMOUNT 2<br>FREQ BEDTIME<br>REASON PAIN | TAB               |
| atropine Ophthalmic<br>DOSE 1 % AMOUNT 4-8 DROPS<br>FREQ EVERY 4 HOURS PRN<br>REASON SECRETIONS<br>START 4/14/2011<br>PRN                                        | SL.                             | Edit<br>Discontinue                                                            |                   |
| Calmoseptine Topical<br>DOSE 0.42-20.6 % AMOUNT MO<br>FREQ 2 TIMES DAILY & PRN<br>REASON SKIN PROTECTION<br>INSTRUCTIONS APPLY TO BUTT<br>START 4/25/2011<br>NEW | DERATE AMT                      | Void<br>Duplicate                                                              |                   |
| Dulcolax Rectal<br>DOSE 10 mg AMOUNT 1 SUPP<br>FREQ DAILY PRN<br>REASON CONSTIPATION<br>START 4/14/2011<br>PRN                                                   |                                 | View<br>Patient Education                                                      |                   |
| Fleet Enema Rectal<br>DOSE 19-7 gram/118 mL AMOUN<br>FREQ DAILY PRN<br>Add                                                                                       | IT 1                            | Add                                                                            | The Mark          |

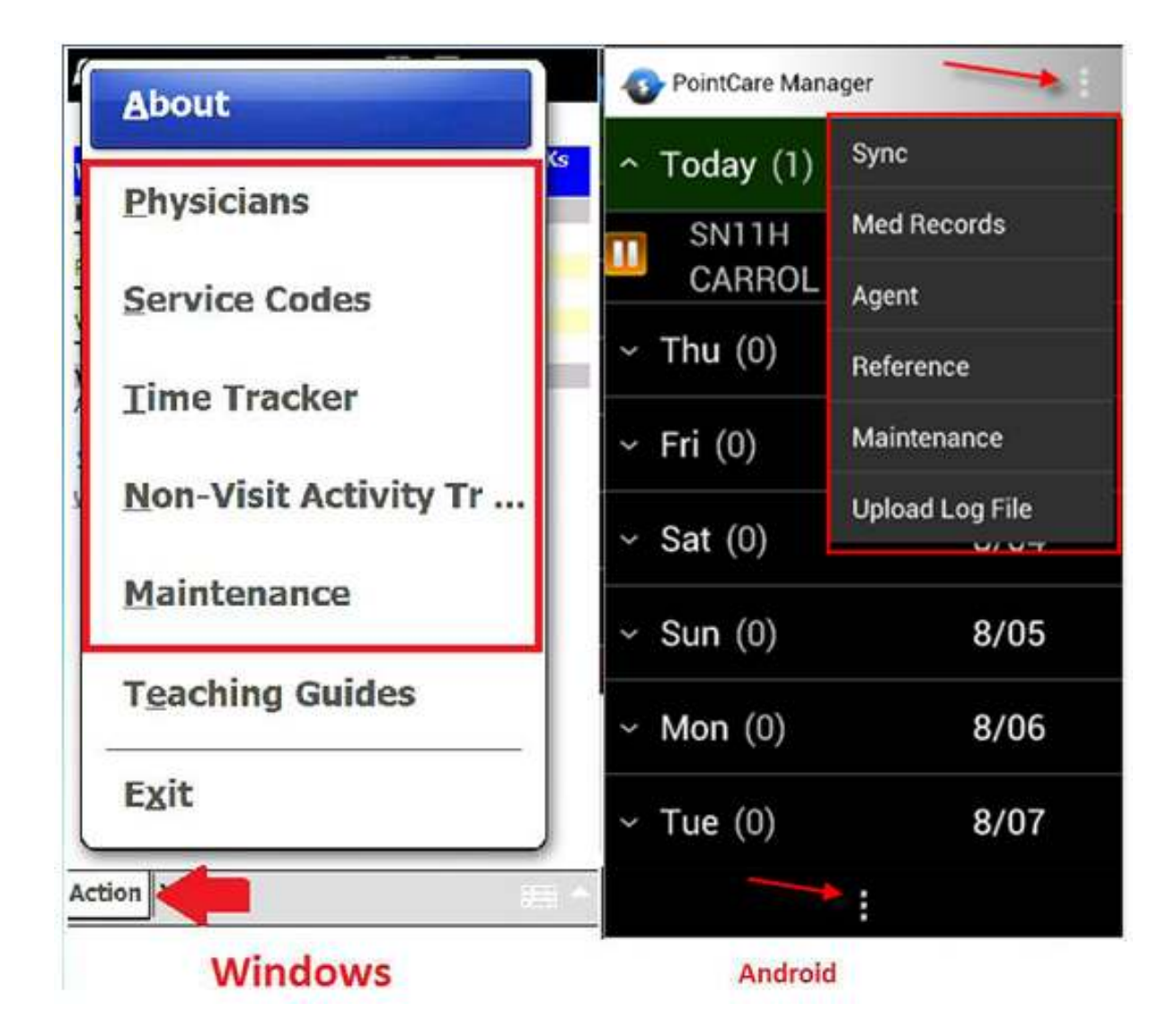

| RN11H - ADAMS, MARIA RAF | PointCare Ma # 35   12:01</p |                                                                 |                                                                                 |                    |                                                                                                    |                                                                    |
|--------------------------|------------------------------|-----------------------------------------------------------------|---------------------------------------------------------------------------------|--------------------|----------------------------------------------------------------------------------------------------|--------------------------------------------------------------------|
|                          |                              | Client I                                                        | nformati                                                                        | ion                | Visit                                                                                                    |                                                                    |
| Visit Actions            |                              |                                                                 | FIXED<br>INTERVENTIONS<br>3663 15TH AVENUE<br>GIFFORD, FL<br>32960-<br>[H]:     |                    | Mileage/Drive Time<br>Demographics<br>Vital Signs<br>Phys Assess<br>Interventions<br>New Order<br>Sumb Dequisitions | Drive Time<br>aphics<br>ns<br>sess<br>tions<br>der<br>Requisitions |
| Medical Records          | Notes                        | Gender<br>Height:<br>Weight:<br>Med Re<br>IRC0000<br>DOB: 12    | F<br>0.<br>0.<br>0.<br>0.<br>0.<br>0.<br>0.<br>0.<br>0.<br>0.<br>0.<br>0.<br>0. | .00<br>.00<br>(45) | Supplies<br>Goals<br>Aide Car<br>Claim Co                                                                           | Delivered<br>re Plan<br>odes                                       |
|                          |                              | PRN Fo                                                          | rms                                                                             | 23                 | History /                                                                                                    | Reference                                                          |
| PRN                      | Reference                    | Allergie<br>Vaccina<br>Client (<br>Compla<br>Infectio<br>Med Er | es<br>ation His<br>Decurren<br>aint<br>on Ctrl<br>rors                          | tory<br>ice        | NDPs<br>Wounds<br>Med Cla                                                                                           | ssifications                                                       |
| <b>ج</b> sig             | gn Out                       | Meds U                                                          | s<br>Inderstar                                                                  | Client             |                                                                                                    |                                                                    |
| Facility Information     | Client Reference             | Action                                                          | Notes                                                                           | chent              |                                                                                                    |                                                                    |
| Andriod Visit            | Screen                       |                                                                 | Wind                                                                            | ows Visit          | Screen                                                                                                    |                                                                    |

| ⊨ 📯 🕨 🥱 🔝 💼 📶 🗔 12<br>1 - INTERVENTIONS, FIXED | 2:09 PM 对 Client Menu            | ↓ 🖨 📅 🗔 12:09                            |  |  |  |  |
|------------------------------------------------|----------------------------------|------------------------------------------|--|--|--|--|
| History                                        | INTER                            | INTERVENTIONS, FIXED<br>HOME HEALTH      |  |  |  |  |
| Aide Care Plan                                 | Aide Care Plan                   | HISTORY                                  |  |  |  |  |
| Allergies                                      | Allergies                        | Order History<br>Physicians              |  |  |  |  |
| Calendar                                       | Clinical Info.<br>Contacts       | SOAP Notes<br>Supplies                   |  |  |  |  |
| Clinical Information                           | Coord. Notes<br>Demographics     | Therapy History<br>Therapy Visit Summary |  |  |  |  |
| Contacts                                       | Health History<br>HH Int & Goals | Vaccination History<br>Visit History     |  |  |  |  |
| Coordination Notes                             | Home Comm Log<br>IDG Notes       | Visit Info<br>Vital Sign Param.          |  |  |  |  |
| Demographics                                   | Int. & Goals                     | Wound History                            |  |  |  |  |
| Diagnoses                                      |                                  |                                          |  |  |  |  |
| Health History                                 |                                  |                                          |  |  |  |  |
| HH Interventions & Goals                       |                                  |                                          |  |  |  |  |
| Home Communication Log                         |                                  |                                          |  |  |  |  |
| IDG Notes                                      | Clients Sort                     | 🗹 Close                                  |  |  |  |  |
| Client History - Andriod                       | Client H                         | istory- Windows                          |  |  |  |  |

| Renew<br>Selective Refresh                                                                     |                   |             |
|------------------------------------------------------------------------------------------------|-------------------|-------------|
| Selective Refresh                                                                              | Selective Refrech | EDB Update  |
| Choose which tables to download.                                                               |                   | 100 0000    |
| DB Update                                                                                      | Modem-            |             |
| his may take up to 10 minutes depending on your on proceed. Before starting, HCHB              | Connect           | Disconnect  |
| ecommends that you check your agency's FDB file pdate schedule.                                | Other Tasks-      |             |
| /alet                                                                                          | Database Tools    | Settings    |
| is will download and install any available<br>dates for PointCare and all supplementary files. |                   | Diamatin    |
| Database                                                                                       | Sync Diagnostics  | Diagnostics |
| Settings                                                                                       |                   |             |
| Diagnostics                                                                                    |                   |             |
|                                                                                                |                   |             |
|                                                                                                | Close             |             |
|                                                                                                | Close             |             |

#### Tap Sign Out

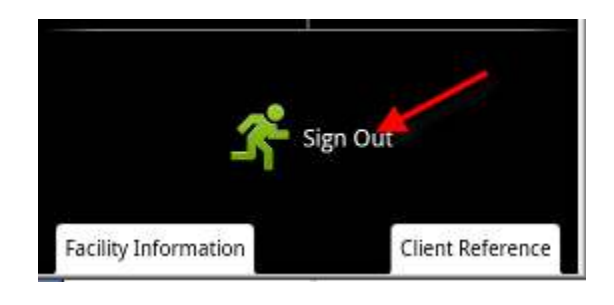

### Exiting Visit Choose a disposition

| NTTH - GRIFFIN<br>stal Visit Time                         | L MARLENE<br>22 Hours 37 Minutes |
|-----------------------------------------------------------|----------------------------------|
| 🖉 Backup Da                                               | tabase                           |
| Choose a dis                                              | position>                        |
| <choose a="" di<="" th=""><th>sposition&gt;</th></choose> | sposition>                       |
| Complete                                                  |                                  |
| Incomplete                                                |                                  |
| Pause                                                     |                                  |

# For complete tap "Complete" at the bottom

### For incomplete choose a reason and date then tap incomplete

**RN11H - GRIFFIN, MARLENE** 

#### Choose date then tap set

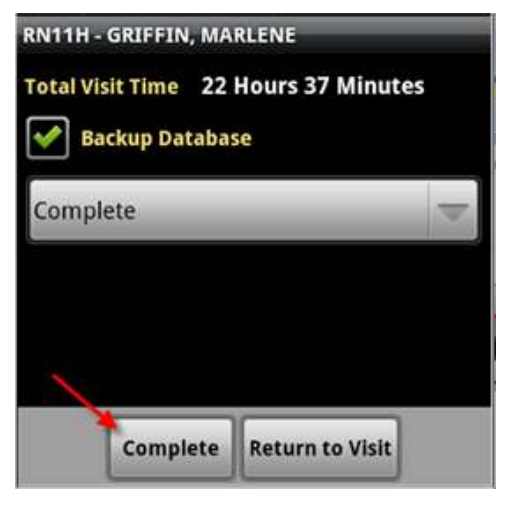

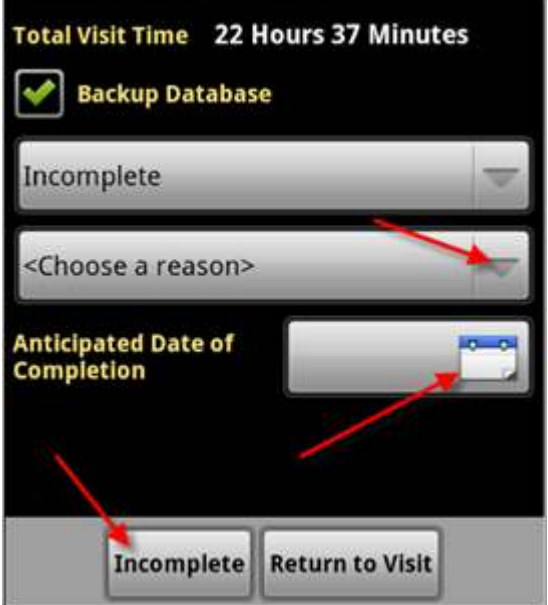

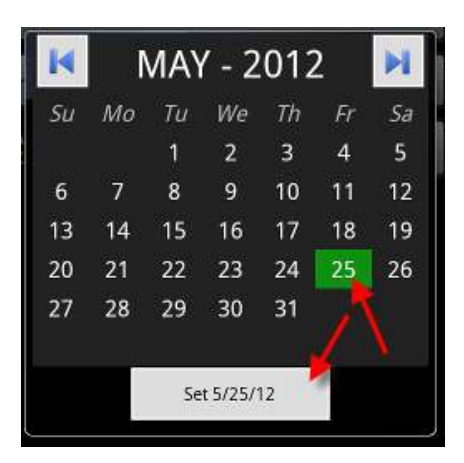

### Still need agent and Client/Caregiver signature

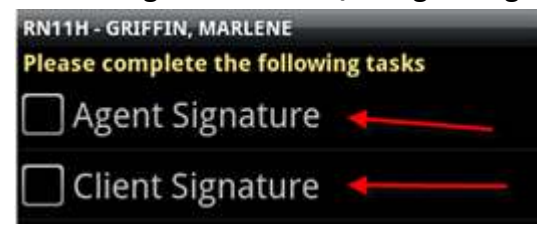

#### Use finger to sign on the screen, once done tap "Save"

| RN11H - GRIFFIN, MARLENE                                                                                      |                                                     | _                  |
|----------------------------------------------------------------------------------------------------|-----------------------------------------------------|--------------------|
| 🥥 Billable 💮 Not Billable                                                                                     | Clear                                               | Save               |
| his signature serves as an attestation that info<br>ocumented by the signing agent, and services<br>entified. | rmation contained herein<br>were ordered by the phy | i was<br>sician(s) |
| XCapty A                                                                                                    | vn                                                  |                    |

### Non-Visit Time

| ഫ 🜵                  | 46 <sup>5</sup>    🛂 | 9:18        |             |                |        |                         |
|----------------------|----------------------|-------------|-------------|----------------|--------|-------------------------|
| PointCare            |                      |             | Point       | Care Manage    | r 井    | Y <sub>×</sub> 4€       |
| Main Pro             | ductivity Visit De   | tails       | Mon Tue     | Wed Thu        | Fri Sa | t Sun <mark>Open</mark> |
|                      |                      |             | ** Over     | lue Visits '   | **     |                         |
| (4) (7)              |                      |             | Visit Date  | Svc Code       | Name   |                         |
|                      | Cur Pri WK           | Pri         | 02/01/      | 12 HH11H       | WILS   | ON MCLEAN               |
|                      | WK                   | 4WKs<br>Avg | • 02/01/    | 12 HH11H       | ANNA   | HOUSE                   |
| Total Pts Completed  | 0 0                  | 0           | About       |                |        | DE CULP                 |
| Points Scheduled     | 0 0                  | 0           | Worker      | Dashboard      |        | ARD BIXENN              |
| Total Points         | 0 0                  | 0           | Dhysisia    |                |        |                         |
| Visit Pts Completed  | 0 0                  | 0           | Physicia    |                |        |                         |
| Total Hours Worked   | 0 0.27               | 0.27        | Service     | Codes          |        | INNE THOM               |
| Avg III-Hollie Tille | 0.00 0.16            | 0.10        | Time Tra    | ncker          |        | ON WOODS                |
|                      |                      |             | Non-Visi    | t Activity Tra | cking  |                         |
|                      |                      |             | Mainten     | ance           |        |                         |
|                      | $\mathbf{n}$         |             | Teaching    | J Guides       |        |                         |
| G                    |                      |             | Exit        |                |        | •                       |
| Sync                 | Agent                |             | Action Clie | ent Synch      |        |                         |
|                      | 2                    |             |             | 1              |        |                         |
| Reference            | Maintenance          |             |             |                |        |                         |

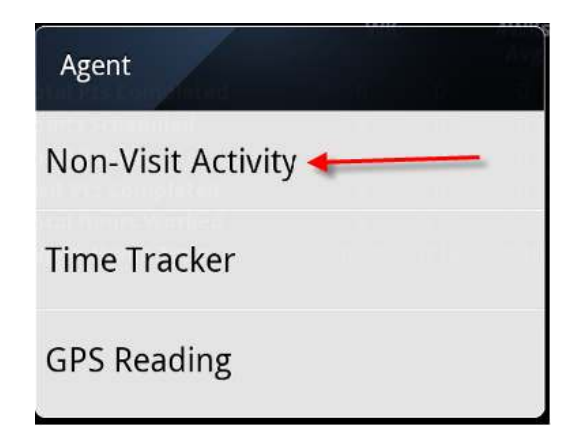

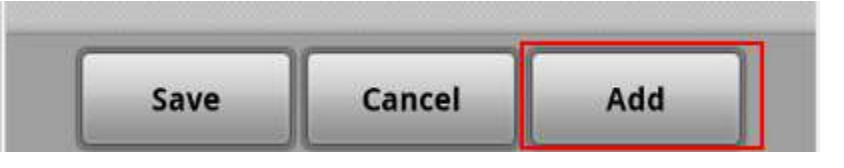

| PointCare Ma      | inager |        |                     |
|-------------------|--------|--------|---------------------|
| Non-Visit Time    | Item   |        |                     |
| Service Line      |        |        |                     |
| HOSPICE           | _      | -      | $\overline{\nabla}$ |
| Branch            |        |        |                     |
| COR               | _      | _      | $\nabla$            |
| Туре              |        |        |                     |
| <choose></choose> | -      | -      | $\nabla$            |
| Quantity          |        |        |                     |
|                   |        |        | -                   |
| Date              | Start  | End    | ł                   |
| Edit              | Ec     | lit    | Edit                |
| Travel Info       |        | Ē      | dit                 |
| Destination       | : N/A  |        |                     |
| Details           |        | E      | dit                 |
|                   | Save   | Cancel |                     |

# **Visit Status Icons Table**

| A | Accepted        |
|---|-----------------|
| L | Late            |
| D | Declined        |
| K | Complete        |
|   | Incomplete      |
| Μ | Missed          |
| Ν | Non-Admit       |
| 0 | Office reassign |
|   | Paused          |
| Ρ | Pending         |
| R | Reschedule      |